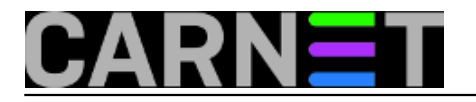

Prije reinstalacije GRUB bootloadera potrebno je pribaviti Debian instalacijski CD. ISO image možete skinuti na:

http://cdimage.debian.org/debian-cd/6.0.1/i386/iso-cd/debian-6.0.1a-i386-netinst.iso

Skinutu ISO datoteku je potrebno snimiti na CD ("Burn Image", a ne samo kopirati ISO na CD).

1. Provjeriti koji je redoslijed pokretanja boot uređaja na računalu. Ako nije, postaviti CD kao prvi uređaj ta boot.

2. Umetnuti CD u računalo i ponovno ga pokrenutu (Restart).

3. Kad se računalo podigne s CDa, iz ponuđenih opcija odabrati "Advanced options". Pritisnuti <enter>

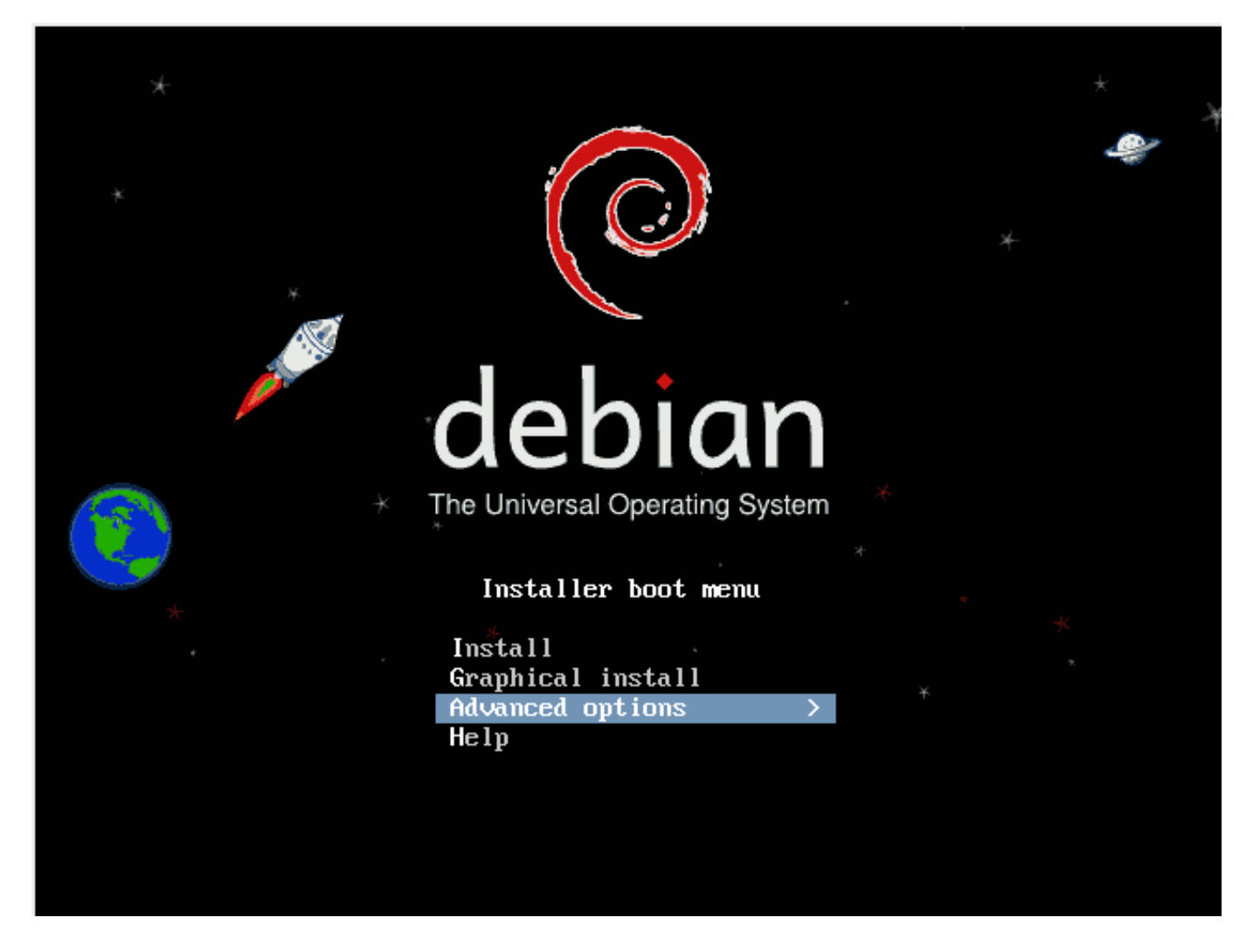

4. Iz slijedećeg izbornika izabrati "Rescue Mode" <enter>

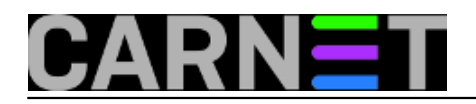

### **Reinstalacija GRUBa** Published on sys.portal (https://sysportal.carnet.hr)

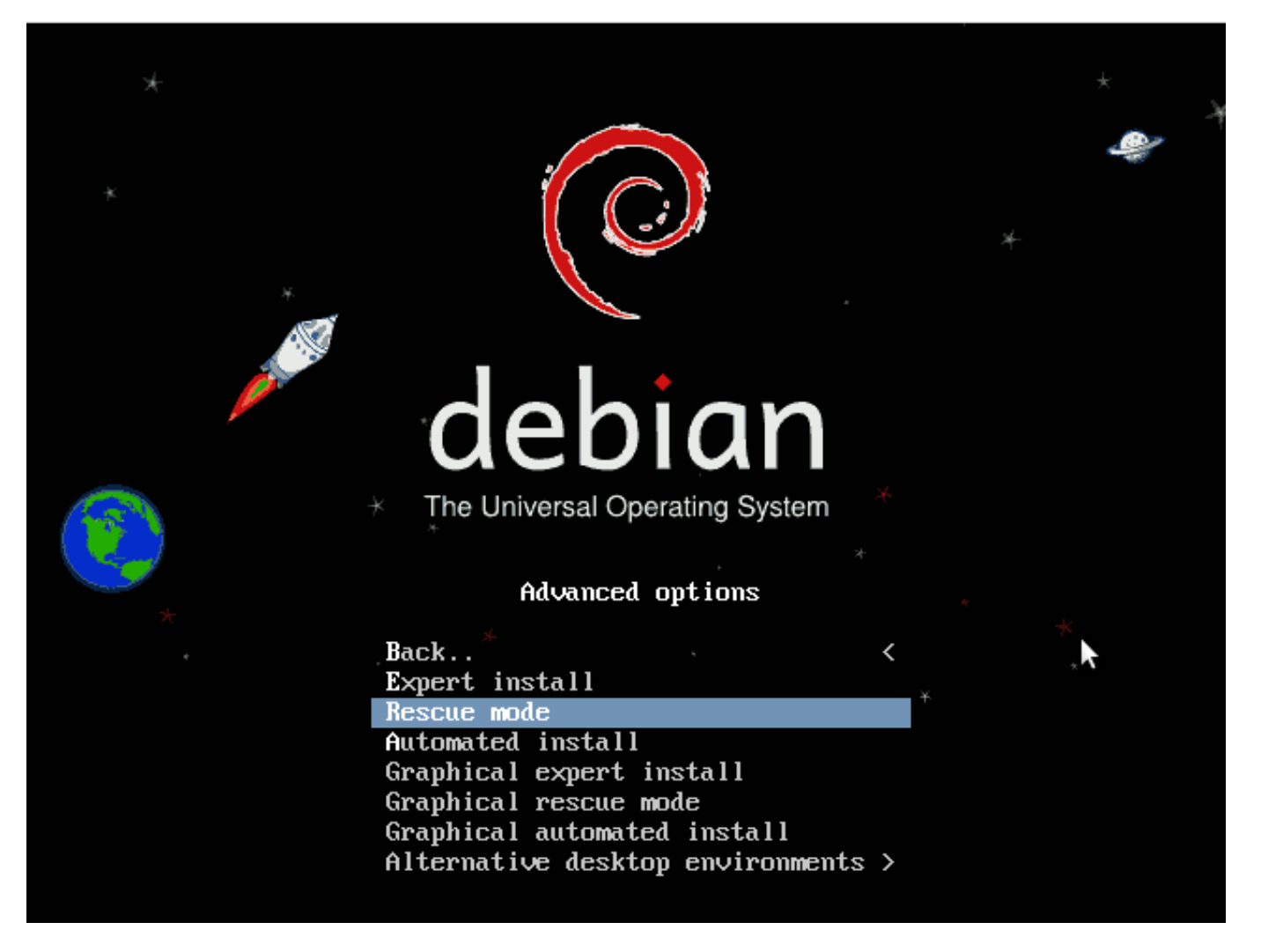

5. Odabrati jezik "Croatian" <enter>

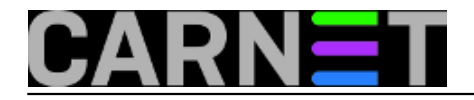

Published on sys.portal (https://sysportal.carnet.hr)

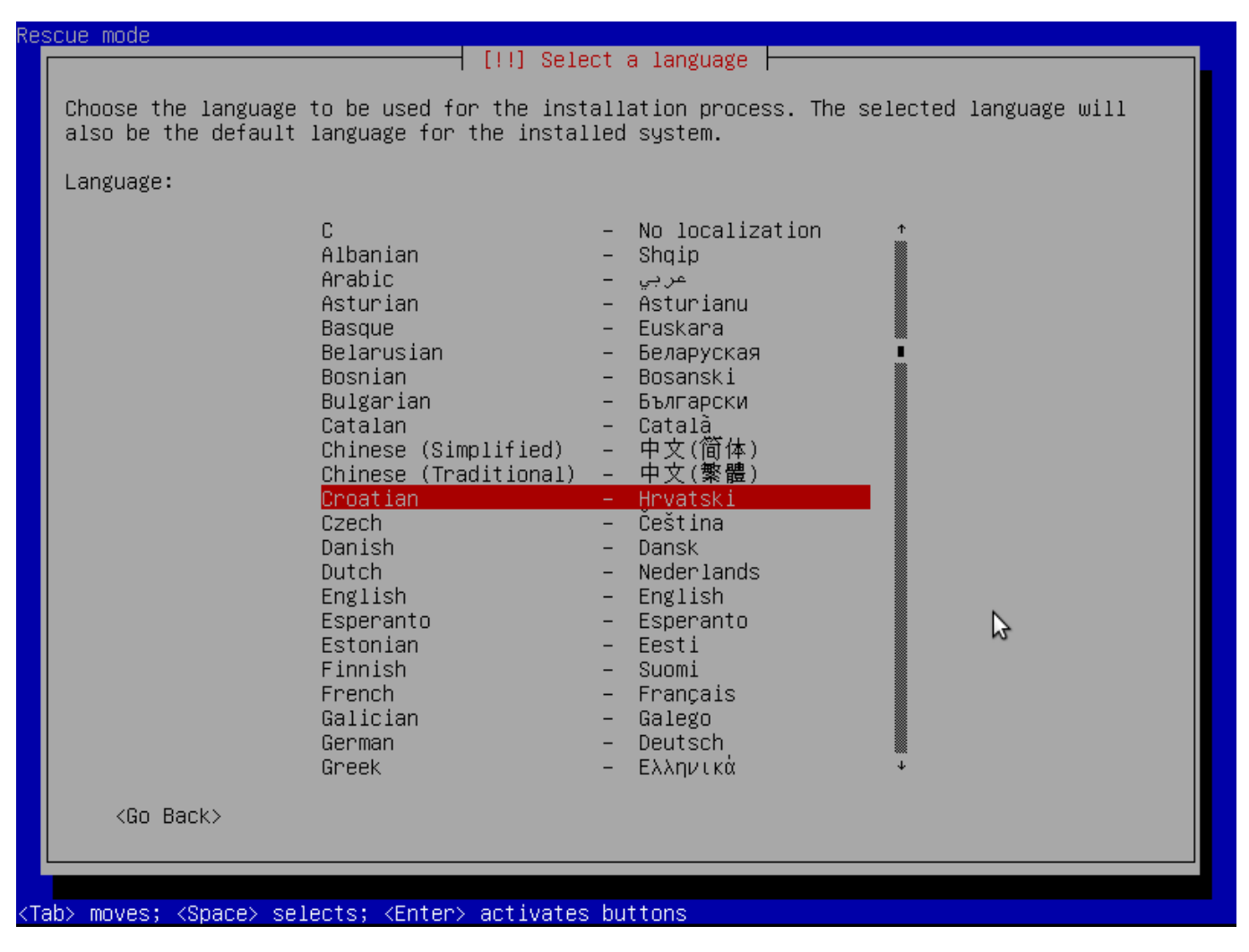

6. Izabrati lokaciju "Hrvatska" <enter>

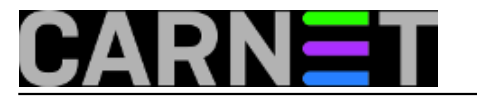

|                                                                                                    | ] Izaberite svoju lokaciju                                                                                                    | u |  |
|----------------------------------------------------------------------------------------------------|----------------------------------------------------------------------------------------------------|---|--|
| Odabrana lokacija će biti korištena za postavku vaše vremenske zone te za npr. odabir<br>sistemski parametar lokacije (locale). Ovo je u pravilu zemlja u kojoj živite. |                                                                                                    |   |  |
| Na popisu su lokacije za: Europa. Ako vaša lokacija nije na popisu, koristite opciju<br><natrag> kako bi odabrali neki drugi kontinent ili regiju.</natrag>             |                                                                                                    |   |  |
| Država, teritorij ili područje:                                                                                                    |                                                                                                    |   |  |
|                                                                                                    | Austrija<br>Azerbejdžan<br>Belgija<br>Bjelorusija<br>Bosna i Hercegovina<br>Bugarska<br>Cipar<br>Crna Gora<br>Češka<br>Danska<br>Estonija<br>Farski otoci<br>Finska<br>Francuska<br>Gibraltar<br>Grčka<br>Grenland<br>Gruzija<br>Guernsey |   |  |
| <natrag></natrag>                                                                                                    |                                                                                                    |   |  |

7. Izabrati tipkovnicu "hrvatska" <enter>

Published on sys.portal (https://sysportal.carnet.hr)

| Tipkovnička mapa:<br>američka *<br>belgijska<br>bjeloruska<br>brazilska (ABNT2)<br>brazilska (EUA)<br>britanska engleska<br>bugarska<br>češka<br>danska<br>dvorak<br>etiopijska<br>finska<br>francuska<br>grčka<br>hebrejska |
|----------------------------------------------------------------------------------------------------|
| američka *<br>belgijska<br>bjeloruska<br>brazilska (ABNT2)<br>brazilska (EUA)<br>britanska engleska<br>bugarska<br>češka<br>danska<br>danska<br>dvorak<br>etiopijska<br>finska<br>francuska<br>grčka<br>hebrejska            |
| ielendeke                                                                                                    |
| japanska<br>kanadska francuska<br>kanadska višejezična<br>kirgiška<br>latinoamerička<br>latvijska<br>litavska<br>mađarska<br>makedonska ≁                                                                                    |

}

8. Podesiti mrežu - Unijeti ime računala - prihvatiti ponuđeno ili unijeti novo ime računala. Nakon unosa pritisnuti tipku TAB na tipkovnici (dalje u tekstu <TAB>) , odabrati "Nastavi" <enter>

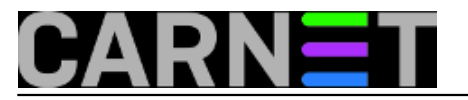

Published on sys.portal (https://sysportal.carnet.hr)

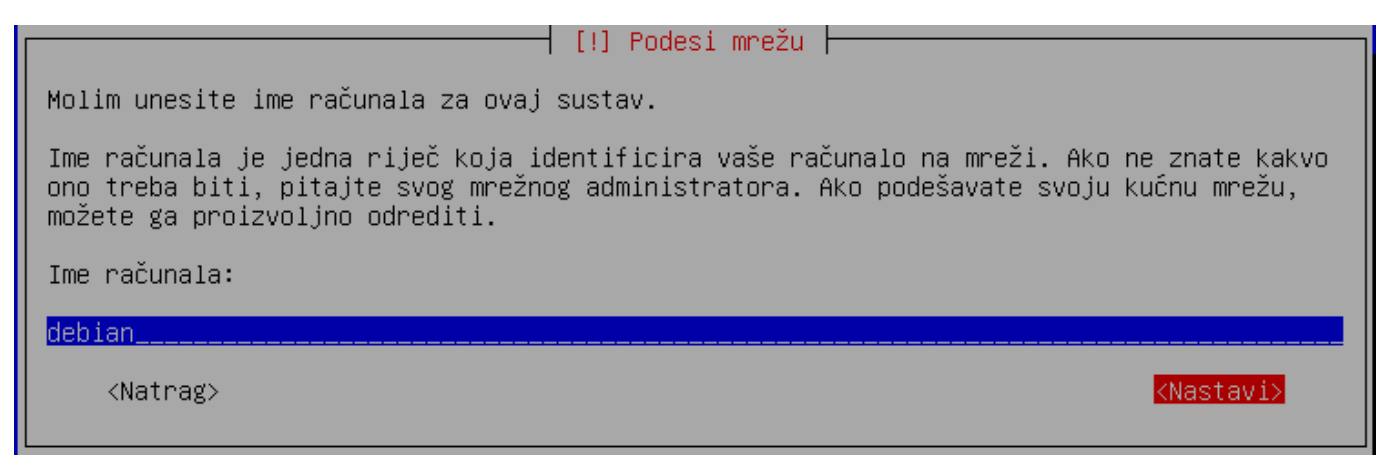

9. Podesiti mrežu - Ime domene - prihvatiti ponuđeno ili unijeti novo ime domene. Za ovu uputu navedeno nije od velike važnosti.

<TAB> "Nastavi" <enter>

| [!] Podesi mrežu                                                                                                    |                     |  |
|----------------------------------------------------------------------------------------------------|---------------------|--|
| Ime domene je dio vaše Internet adrese pokraj vašeg imena računala. To je obično nešto<br>što završava s .hr, .com, .net, .edu ili .org. Ako podešavate kućnu mrežu, možete ga<br>proizvoljno odrediti, ali morate koristiti isto ime domene na svim vašim računalima. |                     |  |
| Ime domene:                                                                                                    |                     |  |
| carpriv.carnet.hr                                                                                                    |                     |  |
| <natrag></natrag>                                                                                                    | <nastavi></nastavi> |  |
|                                                                                                    |                     |  |

10. Uđi u spasonosni način rada - Uređaj se koristi kao korjenski datotečni sustav: Odabrati uređaj na kojem se nalazi vaš root file system, tj. na kojem je instaliran linux. U ovom primjeru je to /dev/sda1 <enter>

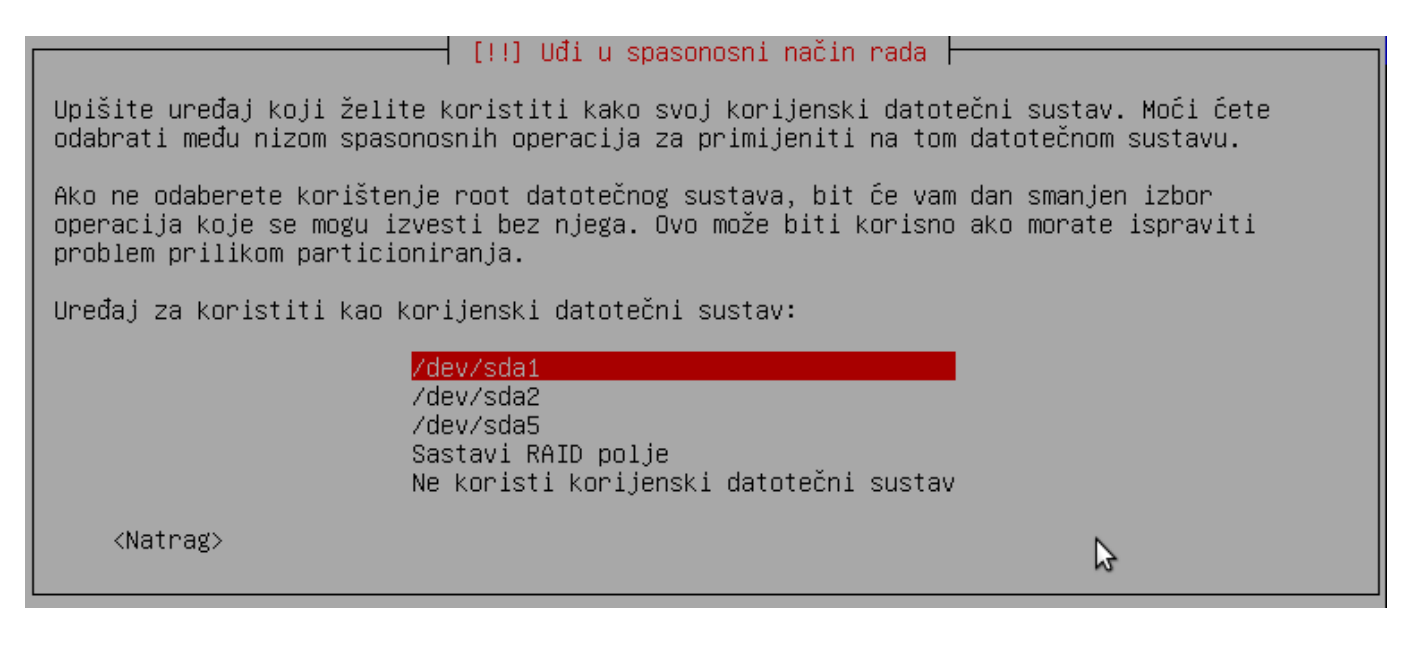

11. Uđi u spasonosni način rada - Spasonosne operacije - Iz izbornika odabrati "Ponovo instalirati GRUB boot učitavač" <enter>

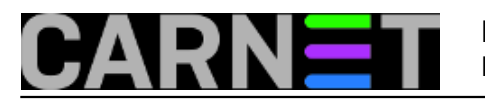

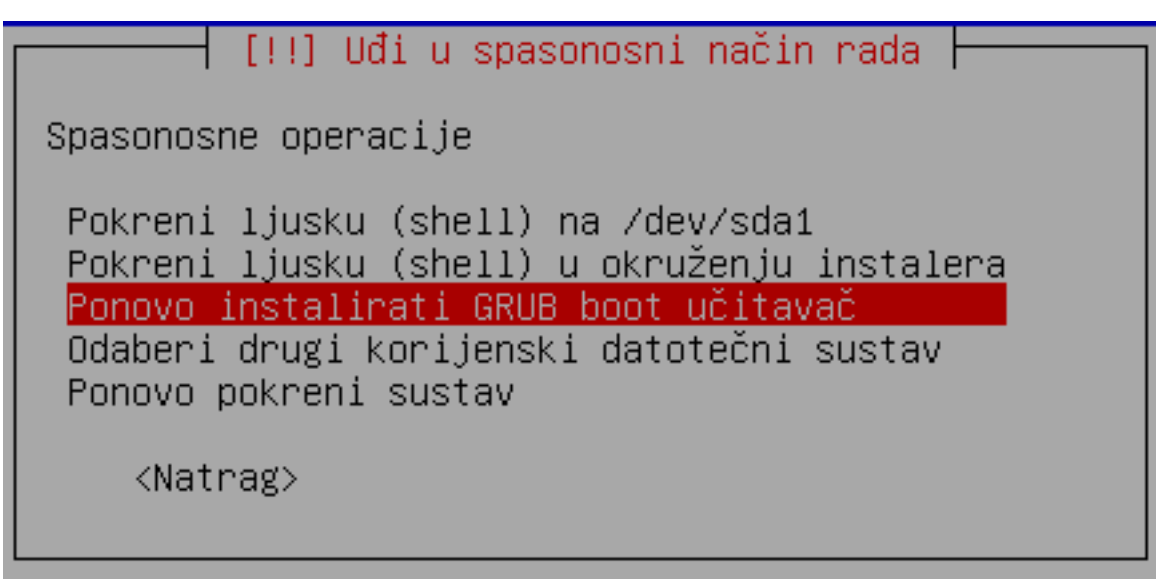

12. Uđi u spasonosni način rada - Uređaj za instalaciju boot učitavača - Upisati uređaj na kojem se nalazi vaš root file system, tj. na kojem je instaliran linux. U ovom primjeru je to /dev/sda

PAZITI: ne unosi se oznaka particije "sda1", vec samo oznaka uređaja "sda"

<TAB> "Nastavi" <enter>

[!!] Uđi u spasonosni način rada Trebate učiniti vaš novoinstalirani sustav sposobnim da se podiže, i to tako da instalirate GRUB boot učitavač na odgovarajući diskovni uređaj. Uobičajeno je staviti ga u osnovni boot zapis (master boot record) vašeg prvog tvrdog diska. Možete ga staviti i drugdje na tome disku, ili na drugi disk, ili čak i na disketu. Uređaj možete odrediti na GRUB-ov "(hdn,m)" način, ili kao uređaj iz /dev. Evo nekoliko primjera: - "(hdo)" ili "/dev/hda" instalirat će GRUB u osnovni boot zapis vašeg prvog tvrdog diska (IDE); - "(hdo,2)" ili "/dev/hda2" označava drugu particiju vašeg prvog IDE diska; - "(hd2,5)" ili "/dev/sdc5" označava prvu logičku particiju vašeg trećeg diska (u ovom slučaju SCSI); - "(fd0)" ili "/dev/fd0" instalirat će GRUB na disketu. Uređaj za instalaciju boot učitavača: /dev/sda

13. Nakon povratka u izbornik Uđi u spasonosni način rada - Spasonosne operacije - odabrati "Ponovo pokrenuti sustav"

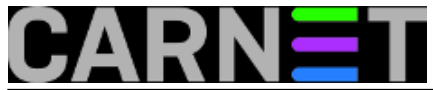

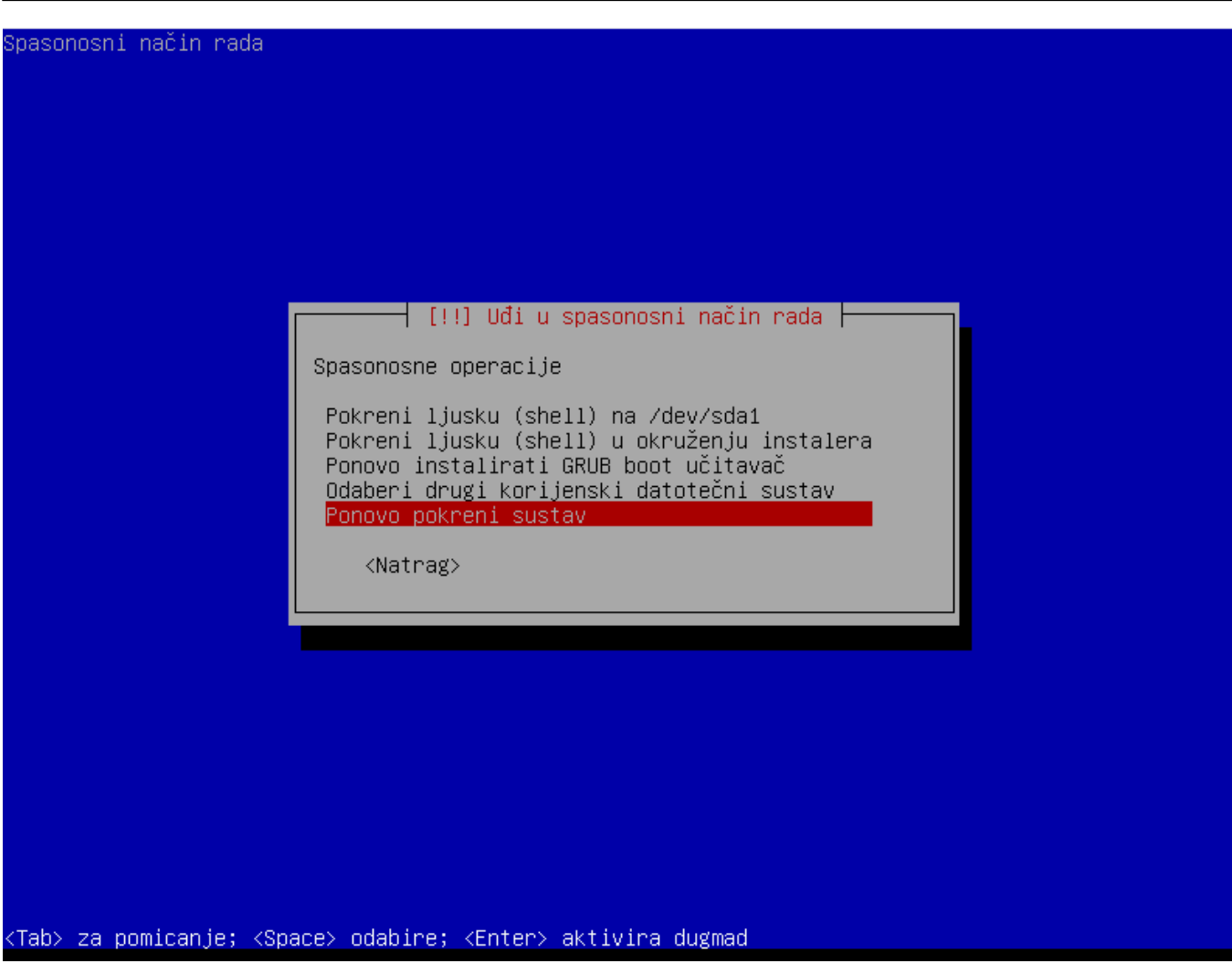

14. Izvaditi CD iz računala

uto, 2011-03-22 13:01 - Toni Pralas**Kategorije:** <u>Operacijski sustavi</u> [1] **Vote:** 0

No votes yet

Source URL: https://sysportal.carnet.hr/node/840

#### Links

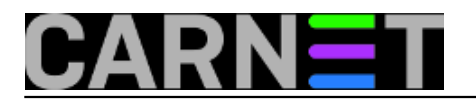

[1] https://sysportal.carnet.hr/taxonomy/term/26